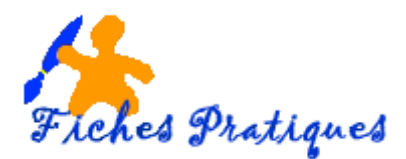

## Créer des en-têtes et des pieds de page

Bien que les présentations de PowerPoint s'affichent à l'écran, vous pouvez ajouter des en-tête et pieds de page personnalisés et vous permet ainsi d'afficher des informations importantes. Cette procédure permet de créer des en-têtes et des pieds de page sur toutes les pages pour une impression en mode normal ou mode Page de notes.

- 1. Insérez des en-têtes et Pied de page en mode Diapositives
- Activez l'onglet Insertion et cliquez sur le bouton En-tête/Pied du groupe texte

| 🔒 🕤 + 🕐 🗔 省 + 🗋 🖆 🚉 +     |              |               |                            |               |                  |             |              |           |             |    |                        |                 |                      |              |                  |                          |       |
|---------------------------|--------------|---------------|----------------------------|---------------|------------------|-------------|--------------|-----------|-------------|----|------------------------|-----------------|----------------------|--------------|------------------|--------------------------|-------|
| Fichier A                 | Accueil      | Insertion     | Conception                 | Transitions   | Animations       | Diaporama   | Révision     | Affichage | Aide        | Q  | Rechercher des         | s outils ac     | laptés               |              |                  |                          |       |
| *                         |              |               |                            |               |                  | H Téléchar  | ger des comp | léments   | <b>€</b> i★ |    | <b>t</b>               | A               |                      | A            |                  | #                        |       |
| Nouvelle<br>diapositive * | Tableau<br>* | lmages<br>*   | Capture Album<br>• photo • | Formes Sma    | artArt Graphique | 🎝 Mes com   | npléments 🔹  |           | Lien Acti   | on | Nouveau<br>commentaire | Zone<br>de text | En-tête/ \<br>e Pied | VordArt<br>~ | Date et<br>heure | Numéro de<br>diapositive | Objet |
| Diapositives              | Tableaux     | bleaux Images |                            | Illustrations |                  | Compléments |              |           | Liens       |    | Commentaires           |                 |                      | Texte        |                  |                          |       |

• La boîte de dialogue en-tête Pieds de page s'affiche

| En-tête et pied de page                                                                                                    | ? ×     |
|----------------------------------------------------------------------------------------------------|---------|
| Diapositive Notes et documents                                                                                                    |         |
| Inclure dans la diapositive          Inclure dans la diapositive         Image:         25/11/2020         Langue:         Français (France)         Fige         25/11/2020         Image:         Image: | Aperçu  |
| ✓ Ne pas afficher sur la <u>d</u> iapositive de titre                                                                                                    |         |
| Appliguer Appliquer partout                                                                                                    | Annuler |

- Cliquez sur l'onglet Diapositives
- Cochez l'option Date et Heure et choisissez une option : Mise à jour automatique ou Fixe, la date apparaitra en bas et à gauche de la diapositive
- Modifiez le format de la date et vérifiez la langue dans la liste
- Cochez Numéro de diapositive, le numéro apparaitra en bas et à droite de chaque page.
- Cochez Pied de page et tapez le texte que vous désirez voir apparaître, ici le nom de mon site
- Cochez ne pas afficher sur la diapositive de titre
- Cliquez sur le bouton Appliquer partout

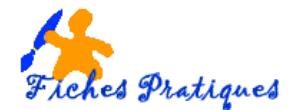

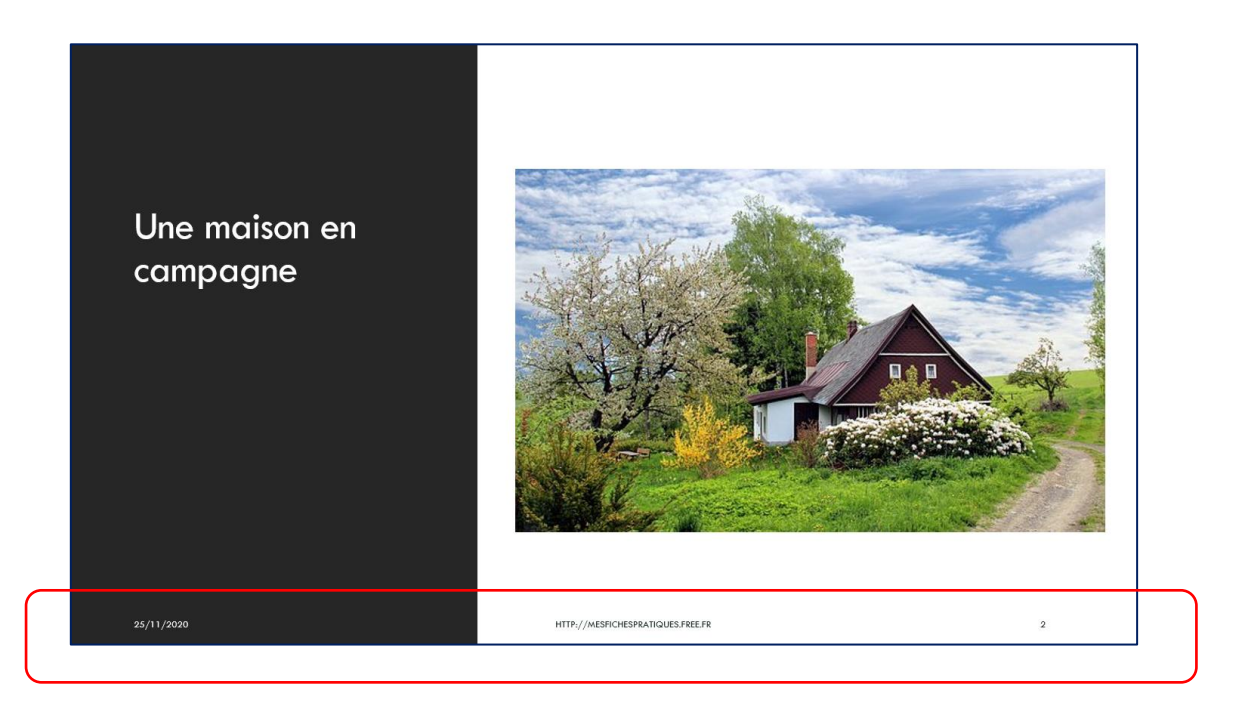

- 2. Insérez des en-têtes et Pied de page en Mode Pages de notes
- Activez l'onglet Insertion et cliquez sur le bouton En-tête/Pied du groupe texte
- La boîte de dialogue en-tête Pieds de page s'affiche

| En-tête et pied de page         | ? ×     |
|---------------------------------|---------|
| Diapositive Notes et documents  |         |
| Inclure dans la page            | Aperçu  |
| ✓ Date et heure                 |         |
| Mise à jour automatique         |         |
| 25/11/2020                      |         |
| Langue : Type de calendrier :   |         |
| Français (France) 🗸 Grégorien 🗸 | <u></u> |
| ⊖ Fi <u>x</u> e                 |         |
| 25/11/2020                      |         |
| ✓ Numéro de page En-tête        |         |
| Pied de page                    |         |
|                                 |         |
|                                 |         |
| Appliquer partout               | Annuler |

- Cliquez sur l'onglet Notes et documents
- Cochez l'option Date et Heure et choisissez une option : Mise à jour automatique ou Fixe, la date apparaitra en bas et à gauche de la diapositive
- Modifiez le format de la date et vérifiez la langue dans la liste
- Cochez Numéro de page, le numéro apparaitra en bas et à droite de chaque page.
- Cliquez sur le bouton Appliquer partout

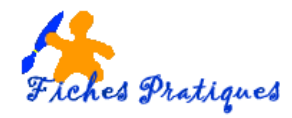

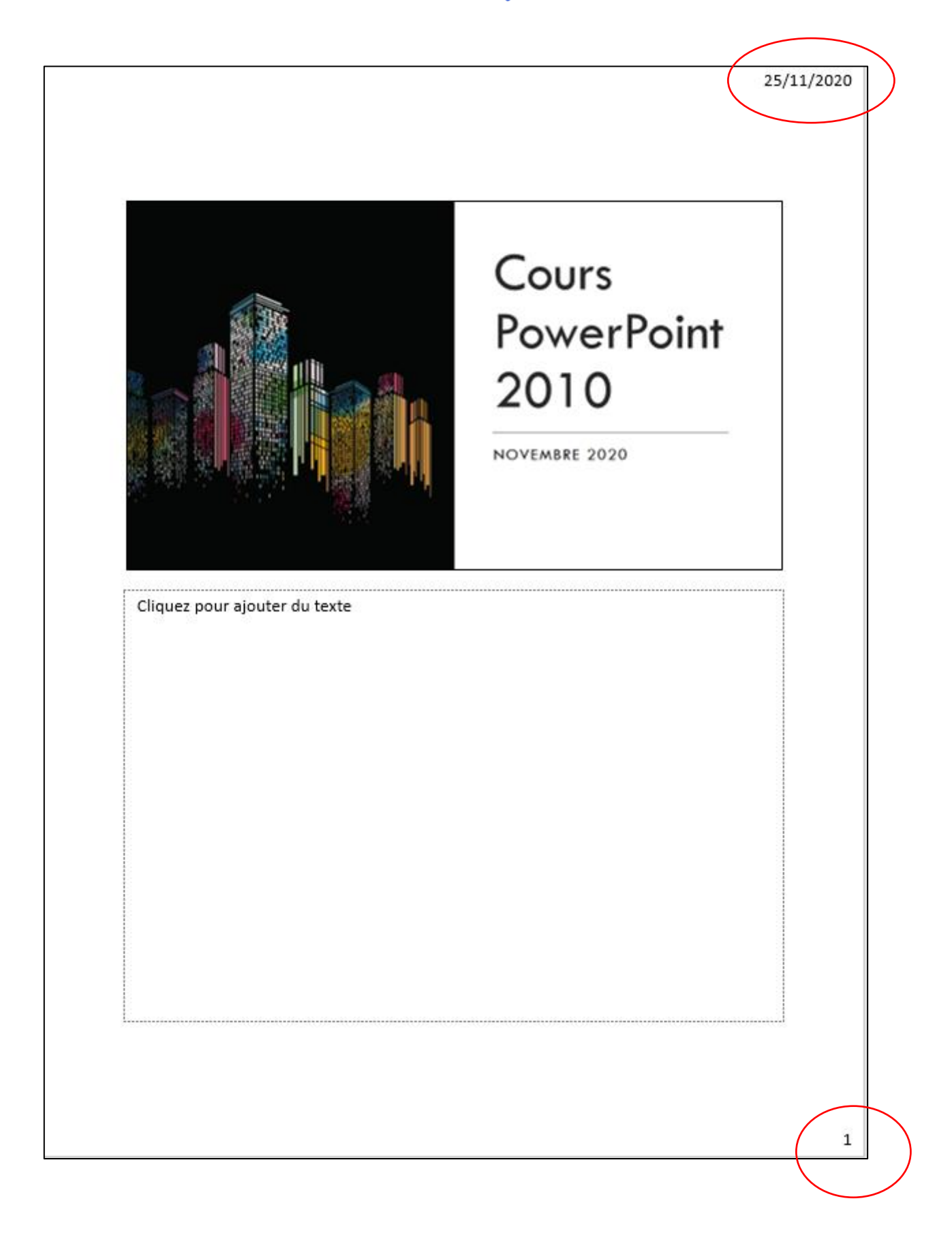